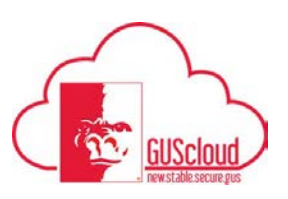

This is a walkthrough of how to review and manage your own Requisitions. (Approved and Unapproved)

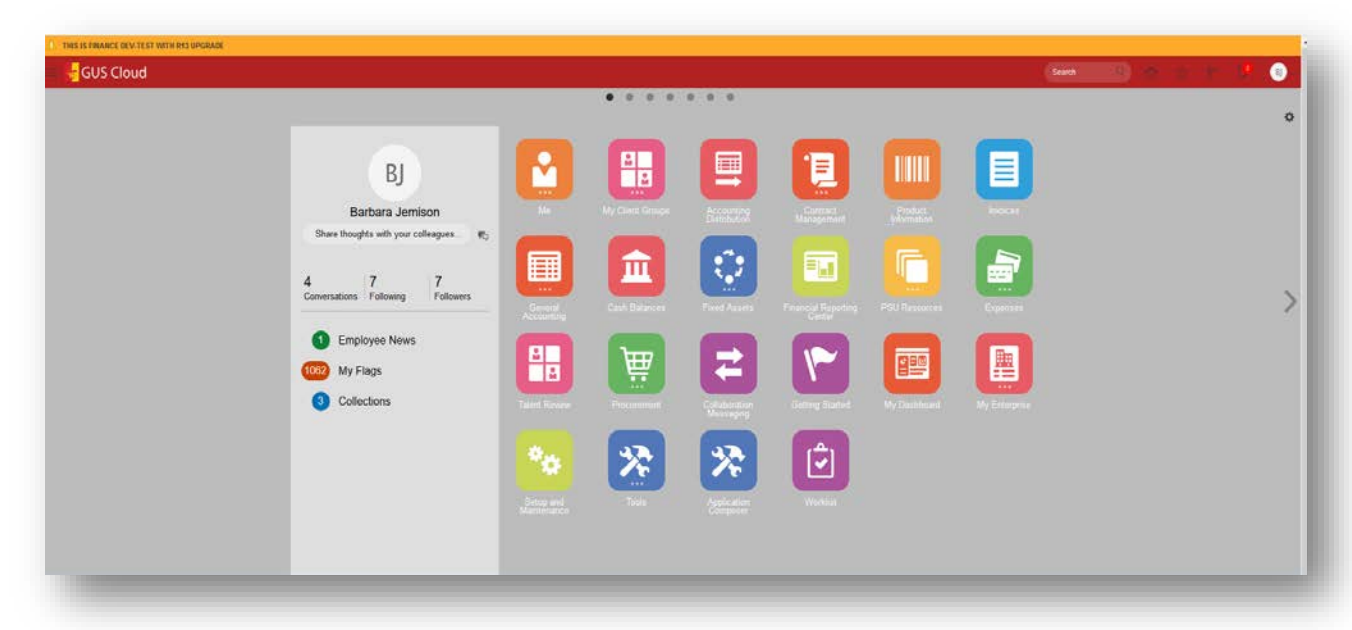

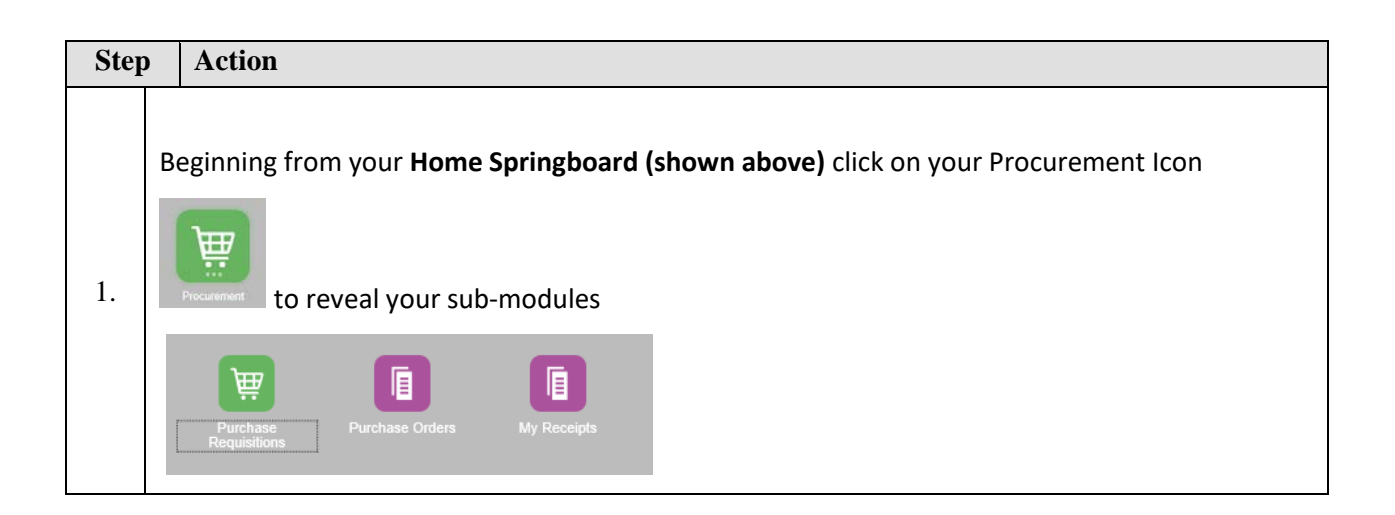

## Job Aid

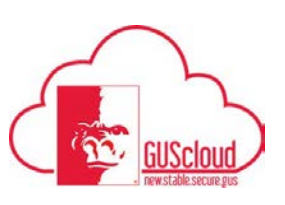

Manage and review Requisitions

|    | and then click on Purchase Requisitions icon                       |
|----|--------------------------------------------------------------------|
| 2. | <section-header></section-header>                                  |
| 3. | In the upper right of your screen you will see Manage Requisitions |

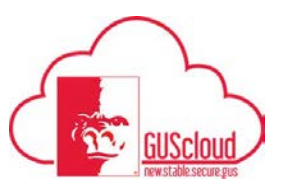

| Step | p Action                                                                                                    |                                                 |  |
|------|----------------------------------------------------------------------------------------------------|-------------------------------------------------|--|
|      | Manage Requisitions Search Page:                                                                                                    |                                                 |  |
|      | Manage Requisitions                                                                                                    | Byre Search Registions Entered                  |  |
|      | Regulations/00 0 Dotas A 0 0<br>Tomored by Jones, betwy Q, Regenter Q,                                                                                                    | * Al load doe in required                       |  |
|      | ** Aregulation Order Q.   Insurgition Regret/oral Eleganding Attention V                                                                                                    | Search Reset Love.                              |  |
| 4.   | Description<br>Action + Verw + Termit + _ JF G _ Termit Description<br>Requisition Description                                                                                                    | atus Order Order Status                         |  |
|      | RE2040     Input in Private and All All and Table and All and all and all and all and all and all and all and all and all and all and all and all and all and all all and all all and all all all all all all all all all al                                                                                                    | NG                                              |  |
|      | NEXA-11     Series J 15380 DBU/     SV214     12380 Address     Mit Apple       ©     K224-8     Defats on Decod Stread Stread Str | ter HONE77/2 Open<br>tel<br>Net                 |  |
|      | NUMBER     199 0     SUBMER 1500 (Applier 1988)     Submer 1500 (Applier 1988)     Submer 1500 (Applier 1988)       RE2015     1910 (Splime 1988)     Submer 1500 (Applier 1988)     Submer 1500 (Applier 1988)     Submer 1500 (Applier 1988)       RE2015     1910 (Splime 1988)     Submer 1500 (Applier 1988)     Submer 1500 (Applier 1988)     Submer 1500 (A                                                                                                    | de PO4/724 Dead<br>No<br>No<br>Ale PO4/173 Dead |  |
|      |                                                                                                    |                                                 |  |
| 5.   | Search Results      Actions   View   Format   Image: Search results     Requisition   Description                                                                                                    |                                                 |  |
|      | REQ5452 Brighton Professional Soft Molded V                                                                                                    |                                                 |  |
|      |                                                                                                    |                                                 |  |
| 6.   | Status of Requisitions:Incomplete (You have not yet completed the requisition or submitted it for approval)Withdrawn (User has withdrawn the Req to make edits)Approved (approved and now is a PO sent to the supplier)Canceled (Requisition went through approvals, but has now been canceled and is not a PO)Rejected (Req was rejected at some point during the approval process and needs edits for correction before it can be submitted again)                                                                                                    |                                                 |  |

## Job Aid Manage and review Requisitions

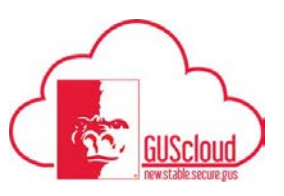

7. Congratulations!7. You have reached the end of this tutorial.End of Procedure.